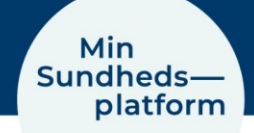

17.3.2025

# Giv samtykke til at dele dine helbredsoplysninger via Min Sundhedsplatform

Denne guide viser, hvordan du giver samtykke til at dele helbredsoplysninger via Min Sundhedsplatform. Guiden tager udgangspunkt i, hvordan det ser ud i MinSP-appen. Du kan også logge ind via en webbrowser (fx Chrome eller Safari) på www.minsundhedsplatform.dk.

#### Hvad er samtykke til at dele helbredsoplysninger?

Du kan som patient give samtykke til at oplysninger om dit behandlingsforløb bliver delt med andre. Det er for at beskytte dine rettigheder som patient, at du skal sige ja til at oplysningerne bliver delt. Du kan give samtykke til:

- At dine pårørende (ægtefælle, børn, venner m.fl.) må få information om din behandling
- Afdelingen må give oplysninger fra din patientjournal til en navngiven person, skole eller instans m.m.
- At afdelingen må indhente oplysninger fra andre end sundhedspersoner til brug for din behandling.

Dit samtykke gælder i ét år og du kan altid trække samtykket tilbage. Læs om samtykke og patientrettigheder på <u>Region Sjællands hjemmeside</u> eller <u>Region Hovedstadens hjemme-</u><u>side</u>.

### Før du går i gang: Download appen MinSP og log på med MitID

Først skal du downloade appen MinSP. Du finder den i App Store, hvis du bruger iPhone eller i Google Play, hvis du har en androidtelefon.

Første gang du logger på MinSP, skal du bruge MitID og acceptere vilkår og betingelser.

Du kan også logge på med en browser fra din pc eller tablet. Gå til <u>www.minsundhedsplat-</u> <u>form.dk</u> og log på med MitID.

#### Brug for hjælp til Min Sundhedsplatform

Kontakt Patientsupporten på tlf. 31 90 83 64, alle hverdage mellem kl. 9-14, hvis du har brug for hjælp til Min Sundhedsplatform og appen MinSP.

Du kan også få svar på mange spørgsmål i Min Sundhedsplatform, i menuen under 'Hjælp'.

Spørgsmål til **din behandling**, skal du stille til den afdeling på hospitalet/sygehuset, du er tilknyttet eller til din praktiserende læge.

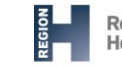

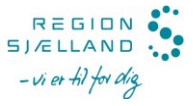

#### Trin 1. Find anmodning om digitalt samtykke

Hvis afdelingen har brug for at indhente eller videregive oplysninger, eller hvis du ønsker at dine pårørende må få information om dit forløb, kan afdelingen sende en anmodning til din MinSP.

Du finder **anmodningen** på forsiden af MinSP. Her kan du se, hvilken type samtykke afdelingen anmoder dig om. Klik på '**Gennemgå og signér**'. Se billede 1.

Du kan finde alle dokumenter, der skal underskrives i menuen under 'Mine dokumenter'.

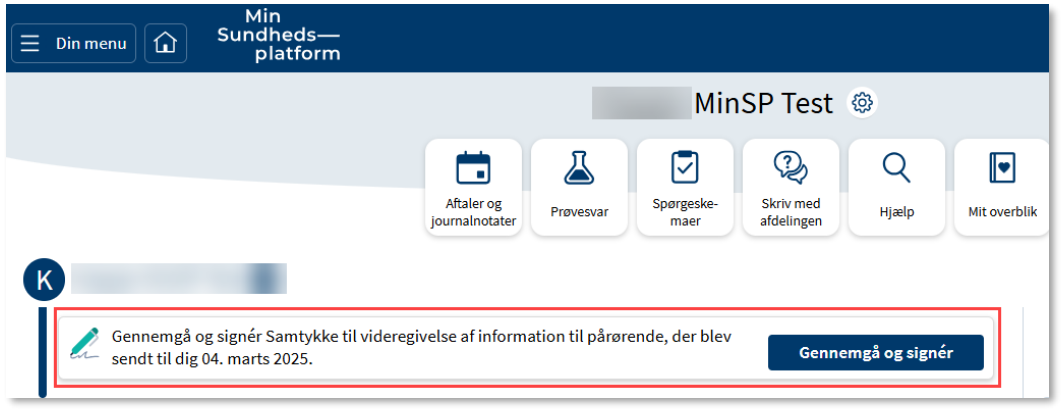

**Billede 1** 

## Trin 2. Gennemgå og udfyld oplysninger

Nu ser du den digitale blanket som du skal læse igennem, **udfylde og underskrive**, hvis du ønsker at give samtykke. Se billede 2.

- 1. **Giv eller afvis samtykke**: Klik om du vil give samtykke eller om du ikke ønsker at give samtykke
- 2. **Udfyld oplysningerne**. I eksemplet er det oplysninger på pårørende, der skal udfyldes.

| Samtykke til videre                                                  | givelse af information                                                       | i til pårørende                                                                                                    |   |
|----------------------------------------------------------------------|------------------------------------------------------------------------------|----------------------------------------------------------------------------------------------------|---|
| Jeg,<br>må informere neder                                           | giver her<br>nstående pårørende om                                           | med samtykke til, at Region Sjælland<br>min/mit aktuelle udredning for nyresten.                                                                  |   |
| Mit samtykke gælde<br>samme behandling f                             | r på alle de afdelinger ju<br>or samme helbredsforlø                         | eg har kontakt med, så længe det drejer sig om<br>sb.                                                                                             |   |
| <ul> <li>Jeg afviser at given</li> </ul>                             | ve samtykke 🕚 Jeg g                                                          | jiver samtykke                                                                                                    |   |
| Angiv <b>pårørende</b> he                                            | erunder:                                                                     |                                                                                                    |   |
| Fornavn                                                              |                                                                              |                                                                                                    |   |
| Efternavn:                                                           | 1000                                                                         | <b>D</b>                                                                                                    |   |
| Telefonnummer:                                                       | 12345678                                                                     |                                                                                                    |   |
| Relation:                                                            | Mor                                                                          | <u> </u>                                                                                                    |   |
| Fornavn:                                                             |                                                                              | <u> </u>                                                                                                    |   |
| Efternavn:                                                           | 100                                                                          |                                                                                                    |   |
| Telefonnummer:                                                       | 12345678                                                                     | <b>A</b>                                                                                                    |   |
| Relation:                                                            | Far                                                                          | <u> </u>                                                                                                    |   |
| I                                                                    |                                                                              |                                                                                                    |   |
| Afdelingen er ansvar<br>Har du spørgsmål til<br>at trække dit samtyk | rlig for kun at udveksle<br>denne samtykkeerklær<br>ke tilbage, skal du kont | relevante og nødvendige oplysninger til formålet.<br>ing, anvendelsen af dine oplysninger eller ønsker<br>akte afdelingen, hvor du har et forløb. |   |
| Hvis der er behov fo<br>da dette kun gælder                          | r det, kontakter regione<br>ét år.                                           | n dig med henblik på fornyelse af dit samtykke,                                                                                                   |   |
| Du kan læse mere o                                                   | m dine rettiaheder her:                                                      |                                                                                                    | _ |

**Billede 2** 

3. Indsæt elektronisk signatur. Klik på feltet 'Patient signatur'. Du kan vælge 'Autogeneret' – så laver systemet en underskrift med dit navn som kan godkendes på lige fod med din egen underskrift. Du kan også vælge 'Tegn for at signere' for selv at skrive dit navn på skærmen. Næste gang du skal underskrive, vil systemet huske dit valg. Klik 'Acceptér' for at godkende din underskrift. Se billede 3.

| Autogenerer Tegn for at signere | Ryd signatur      |
|---------------------------------|-------------------|
|                                 |                   |
| Tean for                        | at signere        |
|                                 | <u>at signere</u> |
| Gem til fremtidig brug          | Acceptér Annuller |
|                                 |                   |

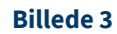

4. **Send blanketten ind**. Nu ser du blanketten i udfyldt stand. Klik på knappen '**Acceptér**' nederst for at acceptere. Se billede 4.

Du skal klikke acceptér uanset om du vil give eller ikke give samtykke for at sende blanketten tilbage til afdelingen. Så kan afdelingen se om du accepterer at give samtykke eller har afvist det.

| Samtykka til vider                                                                                                    | egivelae at information                                                                                                 | n bi përerende                                                                                                    |  |
|----------------------------------------------------------------------------------------------------|----------------------------------------------------------------------------------------------------|----------------------------------------------------------------------------------------------------|--|
| Jeg, Strange SJ Sa<br>Hovedataden<br>må videregive relen<br>pårørende.                                                                         | mtykke-forælder ET. Pir<br>værde oplyaninger om m                                                                       | rol, giver hermed samlykke 3, al Region<br>invinit aktuelle <mark>Breakkel ben</mark> 18 nederatiernde                                                                                                    |  |
| Mil samtykke galde<br>samme betending                                                                                                    | r på alle de afdelinger )<br>for samme helbredelori                                                                     | jeg har konlaki med, så længe del drejer sig om<br>rab.                                                                                                    |  |
| O Jeg styleer at g                                                                                                    | ten antiskan 🔘 Jacq                                                                                                    | giver somtlykke                                                                                                    |  |
| 0.000                                                                                                    |                                                                                                    |                                                                                                    |  |
| Angly personne to                                                                                                    | erunder.                                                                                                    |                                                                                                    |  |
| Fomavn:                                                                                                    | Naturna                                                                                                    | a.                                                                                                    |  |
| Effernante                                                                                                    | Navmeneers                                                                                                    |                                                                                                    |  |
| leieforeummer.                                                                                                    | 12345678                                                                                                    | 2                                                                                                    |  |
| Relation:                                                                                                    | Bekandl                                                                                                    | <u>а</u>                                                                                                    |  |
| Fornevn:                                                                                                    | Skriv har                                                                                                    | -                                                                                                    |  |
| Effernavro                                                                                                    | Skriv her                                                                                                    | 4                                                                                                    |  |
| leworeummer.                                                                                                    | Sazty her                                                                                                    | a                                                                                                    |  |
| Relation:                                                                                                    | Skriv Isar                                                                                                    | a                                                                                                    |  |
| Afdelingen er ansva<br>Har du sporgamil li                                                                                                    | rlig for kun at udvekale<br>I denne semtykkeerklae<br>de lifzege, skal du kont<br>or det, kontakter regione<br>r de de. | indivantie og nachvendige splyveinger til formävid,<br>ring, anvendelsen af dine oplyveinger eller ensker<br>døbe afskilingen, hvor du her et forløb.<br>en dig med heefsilk på forsykles af då sæmlykke, |  |
| al Inebba di sarriyi<br>Hris dar er behov fi<br>da dette kun palder<br>Do kan lesse mere o<br><u>Persondutapolitik fo</u><br>Petersi signatur. | om dine religheder her.<br>Ir Registin Horeschleden                                                                     |                                                                                                    |  |

#### Se oversigt over samtykker

Se, hvad du har givet samtykke til, og hvad du har frabedt dig at dele af oplysninger i forbindelse med din behandling ved at gå til '**Samtykker og frabedelser**' i menuen. Se om samtykket er modtaget eller afventer og hvilket behandlingsforløb det gælder.